ПАК R301 ФОРОС USB Смарт-карта ФОРОС Инструкция по установке ПО для ОС Альт

ООО СмартПарк

# Оглавление

| 1      | Анн      | ютация                                                        | . 3 |
|--------|----------|---------------------------------------------------------------|-----|
| 2      | Пре      | едварительные условия                                         | .3  |
| 3      | Coc      | тав устанавливаемого ПО                                       | . 3 |
| 4      | Уст      | ановка ПО                                                     | . 4 |
| 4      | 4.1      | Загрузка ПО                                                   | .4  |
| 4      | 4.2      | Подготовка ОС                                                 | .4  |
| 4      | 4.3      | Установка ПО FOROS_PKCS11                                     | .5  |
| 4      | 4.4      | Установка ПО ФОРОС-Мастер                                     | . 5 |
| 5      | Про      | оверка работоспособности носителей и ПО                       | .5  |
| I<br>S | 5.1      | Предварительная проверка служб ОС                             | .5  |
| ļ      | 5.2      | Проверка работоспособности носителя ПАК R301 ФОРОС USB        | .6  |
| I      | 5.3      | Проверка работоспособности смарт-карты ФОРОС                  | .6  |
| ΦΟΡΟΟ  | 5.4<br>C | Проверка функционирования ПАК R301 ФОРОС USB/смарт-карты<br>7 |     |

# 1 Аннотация

Данная инструкция содержит описание последовательности действий, необходимых для установки ПО для ПАК R301 ФОРОС USB/смарт-карты ФОРОС на ОС Альт Рабочая станция 10/Альт Сервер 10.

# 2 Предварительные условия

- ПО устанавливается на предварительно установленную ОС Альт Рабочая станция 10/Альт Сервер 10 (64-bit);
- Требуется наличие доступа к терминалу ОС с возможностью исполнения команд в режиме суперпользователя (su/sudo).

# 3 Состав устанавливаемого ПО

ПАК R301 ФОРОС USB/смарт-карты ФОРОС функционирует в составе СКЗИ КриптоПро CSP 3.6 и выше, СКЗИ VipNet CSP версии 4.4 и выше.

Для функционирования в составе СКЗИ КриптоПро СЅР установки специального ПО не требуется.

Для функционирования в составе СКЗИ VipNet CSP требуется установка ПО библиотеки FOROS\_PKCS11.

Для управления ПИН Пользователя и ПИН Администратора требуется установка ПО Программа для администрирования носителей ФОРОС (ФОРОС-Мастер).

### 4 Установка ПО

#### 4.1 Загрузка ПО

Для загрузки ПО откройте страницу сайта <u>https://smart-park.ru/support/#div\_block-29-30</u> с помощью Firefox и загрузите соответствующий архив:

• FOROS PKCS11 (Linux) – для загрузки библиотеки FOROS\_PKCS11

и/или

• FOROS-Master – для загрузки Программы для администрирования носителей ФОРОС (ФОРОС-Мастер)

Как альтернатива, ПО может быть загружено с помощью команды wget в окне терминала – библиотека FOROS\_PKCS11:

\$ wget https://smart-park.ru/wp-content/uploads/utils/ForosPKCS11-1008-Linux.zip -Р Загрузки

и/или ФОРОС-Мастер:

\$ wget https://smart-park.ru/wp-content/uploads/utils/FMaster.zip -Р Загрузки

По-умолчанию, выбранный грт пакет будет записан в каталоге Загрузки.

#### 4.2 Подготовка ОС

В домашнем каталоге пользователя выполните следующую последовательность действий

Установку ПО необходимо производить только после обновления системы и ядра до актуального состояния.

Откройте терминал и выполните следующую последовательность команд:

\$ su-

# apt-get update

# apt-get dist-upgrade

# update-kernel

В случае, если в процессе исполнения команд ОС была обновлена, необходимо произвести ее перезагрузку:

# reboot

Также, необходимо убедиться, что установлены следующие пакеты. Если не установлены, то откройте терминал и установите их:

\$ su -

# apt-get install pcsc-lite-ccid libpcsclite pcsc-tools opensc pcsc-lite

# 4.3 Установка ПО FOROS\_PKCS11

Если необходимо установить библиотеку FOROS\_PKCS11, то откройте терминал в домашнем каталоге пользователя и выполните следующую последовательность команд:

\$ unzip -e Загрузки/ForosPKCS11-1008-Linux.zip

\$ su -c 'apt-get install x64/rpm/foros-pkcs11-1.0.0-8.x86\_64.rpm'

# 4.4 Установка ПО ФОРОС-Мастер

Если необходимо установить ПО ФОРОС-Мастер, то откройте терминал в домашнем каталоге пользователя и выполните следующую последовательность команд:

\$ unzip -e Загрузки/FMaster.zip

\$ su -c 'apt-get install FMaster/Linux/Alt/FMaster-1.0.0-27.x86\_64.rpm'

# 5 Проверка работоспособности носителей и ПО

#### 5.1 Предварительная проверка служб ОС

Необходимо убедиться, что службы pcscd запущены и готовы к работе. Для этого откройте терминал и выполните следующую последовательность команд:

\$ su -

# systemctl start pcscd.service pcscd.socket

# systemctl status pcscd.service pcscd.socket

Ответ должен содержать строку "active (running)":

|                                                                                                    | user@host-152: /home/user 📃 🗖                                                                                                    | X   |
|----------------------------------------------------------------------------------------------------|----------------------------------------------------------------------------------------------------|-----|
| Файл Правка                                                                                                    | Вид Поиск Терминал Помощь                                                                                                    |     |
| <ul> <li>pcscd.serv</li> <li>Loaded:<br/>Active</li> <li>TriggeredBy</li> <li>Docs:</li> <li>Main PID:<br/>Tasks:</li> <li>Memory:</li> <li>CPU:</li> <li>CGroup:</li> </ul> | <pre>HW wystemctl status pcscd.service pcscd.socket<br/>ice - PC/SC Smart Card Daemon<br/>loaded (/lib/systemd/system/pcscd.service; indirect; vendor preset<br/>active (running) since Mon 2024-04-08 17:39:01 MSK; 7s ago<br/>• pcscd.socket<br/>man.pcscu(s)<br/>4809 (pcscd)<br/>3 (limit: 8811)<br/>936.0K<br/>20ms<br/>/system.slice/pcscd.service<br/>4809 /usr/sbin/pcscdforegroundauto-exit</pre> |     |
| anp 08 17:39                                                                                                    | :01 host-152 systemd[1]: Started PC/SC Smart Card Daemon.                                                                                                    |     |
| <ul> <li>pcscd.sock</li> <li>Loaded:</li> <li>Active</li> <li>Triggers</li> <li>Listen:</li> <li>CGroup:</li> </ul>                                                          | et - PC/SC Smart Card Daemon Activation Socket<br>loaded (/lib/cvstemd/system/pcscd.socket; disabled; vendor preset:<br>active (running) since Mon 2024-04-08 11:54:59 MSK; 5h 44min ago<br>• pcscd.service<br>/rom/pcscarpescu.comm (Stream)<br>/system.slice/pcscd.socket                                                                                                    | >   |
| апр 08 11:54<br>lines 1-22/2                                                                                                    | :59 host-152 systemd[1]: Listening on PC/SC Smart Card Daemon Activ<br>2 (END)                                                                                                    | 4 ( |

# 5.2 Проверка работоспособности носителя ПАК R301 ФОРОС USB.

Чтобы убедиться, что носитель ПАК R301 ФОРОС USB готов к взаимодействию со сторонними приложениями, установите носитель в разъем USB и наберите в терминале:

\$ lsusb

В ответе, среди прочих, должна присутствовать выделенная строка:

Bus 002 Device 004: ID 096e:0503 Feitian Technologies, Inc. SCR301

Затем наберите в терминале:

\$ pcsc\_scan -c

В ответе должна присутствовать выделенная строка:

Mon Apr 8 18:02:26 2024 Reader 0: **Feitian SCR301** 00 00 Event number: 0 Card state: **Card inserted**, **ATR:** 3B 9E 96 00 80 31 C0 65 4D 47 00 00 00 72 F7 41 81 07

### 5.3 Проверка работоспособности смарт-карты ФОРОС.

Чтобы убедиться, что смарт-карта ФОРОС готова к взаимодействию со сторонними приложениями, установите считыватель смарт-карт в в разъем USB (например, R301 SMART C11), затем установите карту в считыватель и наберите в терминале:

\$ pcsc\_scan -c

Пример ответа для считывателя R301 SMART C11:

Mon Apr 8 18:02:26 2024 Reader 0: Feitian SCR301 00 00 Event number: 0 Card state: **Card inserted**, **ATR**: 3B 9E 96 00 80 31 C0 65 4D 47 00 00 00 72 F7 41 81 07

# 5.4 Проверка функционирования ПАК R301 ФОРОС USB/смарт-карты ФОРОС

Если установлено ПО библиотеки FOROS\_PKCS11, то откройте терминал и выполните следующую команду:

\$ pkcs11-tool --module /usr/lib64/libforos-pkcs11.so --list-token-slots

Ожидаемый ответ:

Available slots: Slot 0 (0x1): Feitian SCR301 00 00 token label : token manufacturer : SmartPark token model : Foros 2.1 token flags : login required, rng, token initialized hardware version : 0.0 firmware version : 1.0 serial num : XXXXXXXXXXXX<sup>1</sup> pin min/max : 4/8

В случае использования другого считывателя, значение строки «Slot X (XXX):» может отличаться.

Закройте терминал после завершения проверки.

Если установлено ПО ФОРОС-Мастер, то запустите его в любом режиме через меню графической оболочки ОС: «Меню -> Программы -> Параметры -> Программа для администрирования носителей ФОРОС» и, при необходимости, выберите закладку «Общие». Ожидаемый образ формы:

<sup>&</sup>lt;sup>1</sup> Значение, уникальное для конкретного носителя

| инана и компънсията и компънсията и компънсията и компънсията и компънсията и компънсията и компънсията и комп<br>Компънсията и компънсията и компънсията и компънсията и компънсията и компънсията и компънсията и компънсията и | СмартПар              | Управление параметрами носите<br>ОК                                                                                                    | ля (режим Админист                                                                                                    | ратора)<br>Ро                                                                             | p00                          | -Маст   | ep |
|----------------------------------------------------------------------------------------------------|-----------------------|----------------------------------------------------------------------------------------------------|----------------------------------------------------------------------------------------------------|-------------------------------------------------------------------------------------------|------------------------------|---------|----|
|                                                                                                    | Носители Г            | Параметры приложений для.                                                                                                    |                                                                                                    | Q                                                                                         | C                            | Ø.      | 0  |
| Домашняя<br>User<br>Сетевые се<br>ансе<br>о систе<br>Корви                                                                                                    | Смарт-карта ФОРОС     | <ul> <li>Общие ► КриптоПро СSP</li> <li>Метка приложения (изме<br/>Количество контейнеров (<br/>Размер контейнера (байт)<br/>Список установленных сер<br/>Для ПИН Пользователя:</li> <li>осталось попыток предъя</li> <li>сколько раз был изменен<br/>Размер ПИН Пользователя:</li> <li>политика смены ПИН Поль</li> <li>Вы можете выполнить следу</li> <li>Сменить ПИН Пользователя:</li> <li>Разблокировать ПИН Поль</li> <li>Сменить ПИН Администрат</li> <li>Отформатировать данные</li> <li>Настроить параметры ПИН</li> </ul> | КриптоПро СЅР -<br>нить)<br>свободно): 4<br>: 7<br>отификатов: п<br>сп<br>вления: 5<br>: 2<br>(символов): о<br>сователя: п<br>иющие действия*:<br>я<br>зователя<br>тора<br>приложения | ФКН РКС<br>из 4<br>168<br><u>осмотреть</u><br>мена не треб<br>1<br>т 0 до 8<br>о ПИН Адми | 5#11 V<br>буется<br>инистрат | opa или |    |
|                                                                                                    | Информация о приложен | В пакетном режиме (при<br>нии для КриптоПро СSP успешно сч                                                                                                    | необходимости)<br>итана                                                                                                    |                                                                                           |                              |         |    |
| 💐 Меню 🛅 🛅                                                                                                    | 🔲 🛛 🔤 user@host       | t-152: /home/user 👸 Управление парам                                                                                                    | етрам                                                                                                    |                                                                                           |                              |         |    |